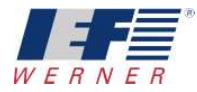

## Applikation "PA-CONTROL Lade Motor-Variante"

Kurzfassung: Beschreibung und Hinweise zu:

- Erstellen und Ablegen der Antriebsparameter für verschiedene Motortypen
- Aktivieren der Funktion "Lade Antriebsparameter nach dem Einschalten"

Autor: Edmund Grieshaber

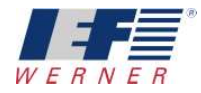

Warenzeichen und Warennamen sind ohne Gewährleistung der freien Verwendbarkeit benutzt. Bei der Erstellung der Texte und Beispiele wurde mit großer Sorgfalt vorgegangen. Trotzdem können Fehler nicht ausgeschlossen werden. Die IEF Werner GmbH kann für fehlende oder fehlerhafte Angaben und deren Folgen weder eine juristische Verantwortung noch irgendeine Haftung übernehmen.

Die IEF Werner GmbH behält sich das Recht vor, ohne Ankündigung die Software oder Hardware oder Teile davon, sowie die mitgelieferten Druckschriften oder Teile davon zu verändern oder zu verbessern.

Alle Rechte der Vervielfältigung, der fotomechanischen Wiedergabe, auch auszugsweise sind ausdrücklich der IEF Werner GmbH vorbehalten.

Für Verbesserungsvorschläge und Hinweise auf Fehler sind wir jederzeit dankbar.

© Dezember 2011, IEF Werner GmbH

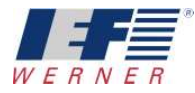

## Inhaltsverzeichnis

| 1 | Ände  | erungen                                                                 | 5  |
|---|-------|-------------------------------------------------------------------------|----|
| 2 | Vorw  | vort                                                                    | 6  |
| 3 | Skizz | ze                                                                      | 8  |
| 4 | Erste | ellen der Daten für eine Applikation                                    | 9  |
|   | 4.1   | Erstellen der Standartparametersätze für die Motoren                    | 9  |
|   |       | 4.1.1 Erstellen der Parameter für den AKM21C                            | 10 |
|   |       | 4.1.2 Erstellen der Parameter für den AKM22C                            | 11 |
|   |       | 4.1.3 Erstellen der Parameter für den AKM23C                            | 12 |
|   | 4.2   | Übertragen der Motor-Type-PDR-Datei in die PA-CONTROL                   | 13 |
|   | 4.3   | Erstellen des Projektparametersatzes                                    | 14 |
| 5 | Über  | rtragung von Parametern an konfigurierter Anlage                        | 15 |
|   | 5.1   | Einstellen der Motortypennummer der Antriebsparameter                   | 16 |
|   | 5.2   | Senden der Antriebsparameter der Motortype an die PA-CONTROL            | 17 |
|   | 5.3   | Senden der Antriebsparameter der Motortype an die PA-CONTROL mit Fehler | 19 |
|   | 5.4   | Die Motortyp-Dateien (*.PDR) im Programmaustauschfenster                | 20 |
|   | 5.5   | Backup / Download                                                       | 21 |
| 6 | Meld  | lung der PA-CONTROL nach dem Einschalten                                | 22 |

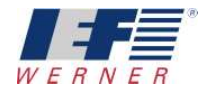

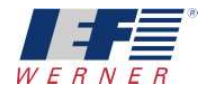

# 1 Änderungen

Dokumentenänderungen und Lebenslauf

| Dokumentencode                                            | Datum             | Erstellung und Änderung                                           |
|-----------------------------------------------------------|-------------------|-------------------------------------------------------------------|
| APP5027_DE_1106854_PAC_Lade-Motor-Varianten-Typen_R1a.doc | 13. Dezember 2011 | Neuerstellung dieses deutschen Dokuments.                         |
| APP5027_DE_1106854_PAC_Lade-Motor-Varianten-Typen_R1b.doc | 28.Januar 2013    | Ergänzung zur Vorgehensweise zur Inbetriebnahme einer neue Anlage |
|                                                           |                   |                                                                   |

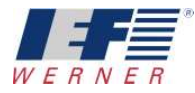

## 2 Vorwort

Sollen bei einer Anlage, die von einer PA-CONTROL gesteuert wird, an einer **servoTEC S**2 Achse für bestimmte Funktionen unterschiedliche Motoren verwendet werden, so kann dies durch Einstellungen in den Parametern der PA-CONTROL realisiert werden.

In den Parametern der PA-CONTROL können bis zu **7 Motortypen** definiert werden.

| Motor-Type      |            |                        |
|-----------------|------------|------------------------|
|                 |            |                        |
| Nummer Variante | Motor-Type | PDR-Dateinamen         |
| 1               | Klein      | MoTyp01_AnPara_Axx.pdr |
| 2               | Mittel     | MoTyp02_AnPara_Axx.pdr |
| 3               | Gross      | MoTyp03_AnPara_Axx.pdr |
| 4               |            | MoTyp04_AnPara_Axx.pdr |
| 5               |            | MoTyp05_AnPara_Axx.pdr |
| 6               |            | MoTyp06_AnPara_Axx.pdr |
| 7               |            | MoTyp07_AnPara_Axx.pdr |
|                 |            |                        |

Für jede Motortype wird in WINPAC und in der PA-CONTROL in einer Datei vom Typ "\*.PDR" ein Antriebsparametersatz hinterlegt. In den Achsparametern kann dann die Funktion "Lade Antriebsparameter nach dem Einschalten" aktiviert werden Die Anwahl der bis zu 7 möglichen Motortypen wird über drei digitale Eingänge umgesetzt. Diese können in den Achsparametern eingestellt werden.

| Achsparameter Verfahrparamete                                                    | r Endschalter/Referenzf                             | ahrt Achs-E/A Motor G                                | antry Lade-Antriebsparameter |
|----------------------------------------------------------------------------------|-----------------------------------------------------|------------------------------------------------------|------------------------------|
| Achse - 1                                                                        |                                                     |                                                      |                              |
| Lade Antriebsparameter na<br>(MoTyp01_AnPara_Axx.po<br>Aurwahl der Motoruprizete | ch dem Einschalten aus d<br>dr "MoTyp02_AnPara_Axx. | er Motor-Type-PDR-Datei<br>pdr, MoTyp03_AnPara_Axx.p | odr,]                        |
| Binär-Wertigkeit                                                                 | 22 21                                               | 20                                                   |                              |
| Eingangs-Nr.                                                                     | 3 2                                                 | 1                                                    |                              |

|                                                  | 2 🛛                                              |
|--------------------------------------------------|--------------------------------------------------|
| Achtung: Es werden nicht alle l                  | PA-CONTROL Programme angezeigt!                  |
| PDR-Datei                                        | PA-CONTROL Verzeichnis                           |
| MoTyp01_AnPara_A01.pdr<br>MoTyp02_AnPara_A01.pdr | MOTYP01_ANPARA_A01.PDR<br>MOTYP02_ANPARA_A01.PDR |
| MoTyp03_AnPara_A01.pdr                           | >> MOTYP03_ANPARA_A01.PDR                        |

Beim Einschalten der PA-CONTROL wird geprüft, ob die Funktion "Lade Antriebsparameter nach dem Einschalten" aktiviert und die eingestellte Motortype ungleich 0 ist. Wenn ja, dann wird der in der PA-CONTROL hinterlegte Antriebsparametersatz in den Antriebsverstärker servoTEC S2 geladen.

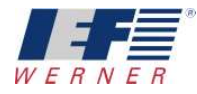

Ist der eingestellte Antriebsparametersatz in der PA-CONTROL nicht vorhanden, so meldet sich die PA-CONTROL mit dem Fehler "E155".

Dieser Fehler kann nicht gelöscht werden.

Maßnahme : geforderte Motortypendatei in die PA-CONTROL übertragen oder die Vorwahl über die Eingänge ändern.

In den System-N-Registern **SN171...186** ist die aktuelle Motortype abgelegt. Diese kann in der Betriebsart AUTOMATIK abgerufen und im Programm entsprechend verzweigt werden.

| 😂 Diagnose: Fehlermeldungen 🛛 👔                                |                       |
|----------------------------------------------------------------|-----------------------|
| Betriebszustand: Grundstellung mit Systemfel<br>Fehlermeldung: | hler                  |
| Systemfehler : 155 - A1 - Antriebsparameter D                  | )atei nicht vorhanden |
|                                                                | Fehler zurücksetzen   |

Alle erforderlichen Maßnahmen werden mit WINPAC durchgeführt

- Erstellen der Parameter für jeden Motortyp und exportieren der Antriebsparameter in die PDR-Datei. z.B.: AKM21C\_Stadnart.PAR, AKM22C\_Stadnart.PAR, ...
- Erstellen des Projektparametersatzes z.B.: Standart.PAR
- Definition der Motortypen mit den Einstellungen für die Auswahl über die digitalen Eingänge
- Übertragen der Standartparameter und der Antriebsparameter der verschiedenen Motortypen an die PA-CONTROL

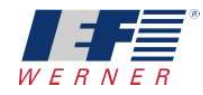

## 3 Skizze

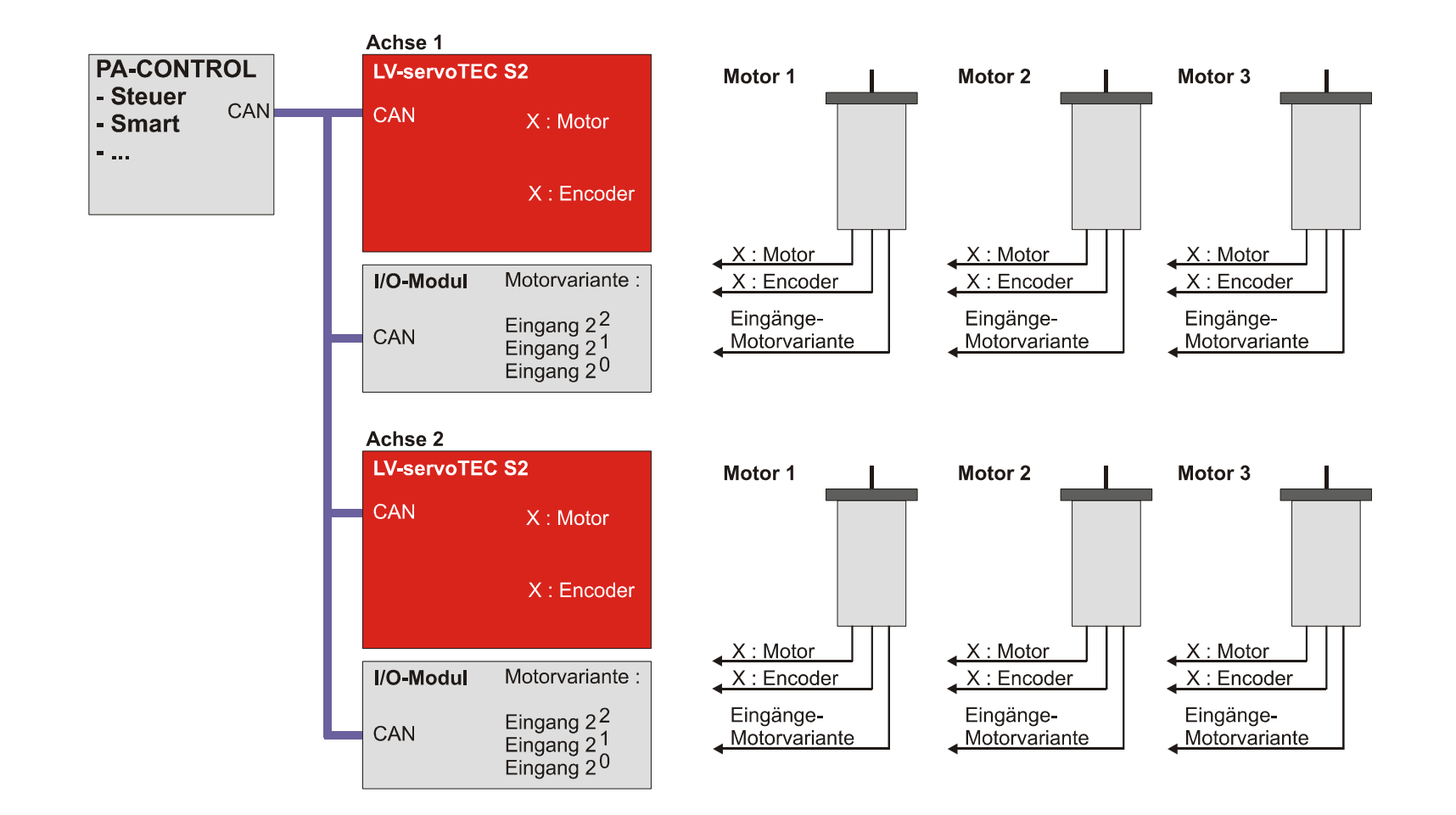

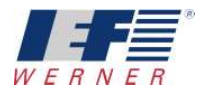

## 4 Erstellen der Daten für eine Applikation

Das Applikationsbeispiel beinhaltet 3 Motortypen : AKM21C, AkM22C und AKM23C.

Zur Erstellung der notwendigen Daten für eine Applikation empfiehlt sich folgende Vorgehensweise.

#### 4.1 Erstellen der Standartparametersätze für die Motoren

Achsparameter "Lade Antriebsparameter…" aktivieren, aber noch keine Eingänge zur Wahl der Motorvariante eintragen.

Damit kann bei der Inbetriebnahme der Antriebe mit den unterschiedlichen Motoren die Anlage ein- und ausgeschaltet und die Parameter optimiert werden. Das Aktivieren der Eingansnummer würde jetzt die Arbeit behindern. Die Eingänge werden erst später, in der PROJEKT.PAR aktiviert

Definition der gewünschten Motortypen:

- AKM21C
- AKM22C
- AKM23C

| Achsparameter Verfahrparame                                                   | eter Endschalter/Refer                         | enzfahrt   Achs-E                     | 7A Motor Gantry                   | Lade-Antriebsparameter |
|-------------------------------------------------------------------------------|------------------------------------------------|---------------------------------------|-----------------------------------|------------------------|
| Achse - 1                                                                     |                                                |                                       |                                   |                        |
| Lade Antriebsparameter i<br>(MoTyp01_AnPara_Axx.<br>Auswahl der Motorvariante | nach dem Einschalten a<br>pdr ,MoTyp02_AnPara_ | us der Motor-Type<br>Axx.pdr, MoTyp0: | e-PDR-Datei<br>3_AnPara_Axx.pdr,) |                        |
| Binär-Wertigkeit                                                              | 22 21                                          | 2 <sup>0</sup>                        |                                   |                        |
| Eingangs-Nr.                                                                  | 0 0                                            | 0                                     |                                   |                        |
|                                                                               |                                                |                                       |                                   |                        |
| Motor-Type                                                                    |                                                |                                       |                                   |                        |
| 1                                                                             |                                                |                                       |                                   |                        |
| Nummer Variante                                                               | Motor-Type                                     |                                       | PDR-Dateinamen                    |                        |
| 1                                                                             | AKM21C                                         |                                       | MoTyp01_AnPara_                   | Axx.pdr                |
| 2                                                                             | AKM22C                                         |                                       | MoTyp02_AnPara_                   | Axx.pdr                |
| 3                                                                             | AMK23C                                         |                                       | MoTyp03_AnPara_,                  | Axx.pdr                |
| 4                                                                             |                                                |                                       | MoTyp04_AnPara_                   | Axx.pdr                |
| 5                                                                             |                                                |                                       | MoTyp05_AnPara_                   | Axx.pdr                |
| 6                                                                             |                                                |                                       | MoTyp06_AnPara_                   | Axx.pdr                |
| 7                                                                             |                                                |                                       | MoTyp07_AnPara_                   | Axx.pdr                |

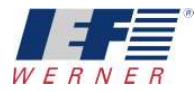

#### 4.1.1 Erstellen der Parameter für den AKM21C

Speichern des Parametersatzes unter "AKM21C\_Standart.PAR".

Importieren die Antriebsparameter für den Motor AKM21C aus der ServoTEC S2 Motordatenbank.

Optimieren der Parameter für diesen Motor

Exportiere die Antriebsparameter vom AKM21C in die Motor-Type-PDR-Datei für den Motortyp 1

| Achse-1 (serv<br>Achspara<br>Achspara<br>Antrijehsn. | oTEC S2 105)                                                                                                 |
|------------------------------------------------------|----------------------------------------------------------------------------------------------------|
|                                                      | EnDat                                                                                                    |
|                                                      | Importiere servoTEC S2 Antriebsparametersatz                                                                 |
|                                                      | Sende Achsparameter rehungen [U]                                                                             |
|                                                      | Lade Achsparameter Lade Antriebsparameter                                                                    |
|                                                      | Exportiere Antriebsparameter nach Motor-Type-PDR-Datei Importiere Antriebsparameter aus Motor-Type-PDR-Datei |
|                                                      | HINWEIS : Einstellung ist nur für WINPAC un                                                                  |
|                                                      |                                                                                                    |
| Parameter Dateiname: A                               | AKM21C_STANDART.PAR                                                                                          |

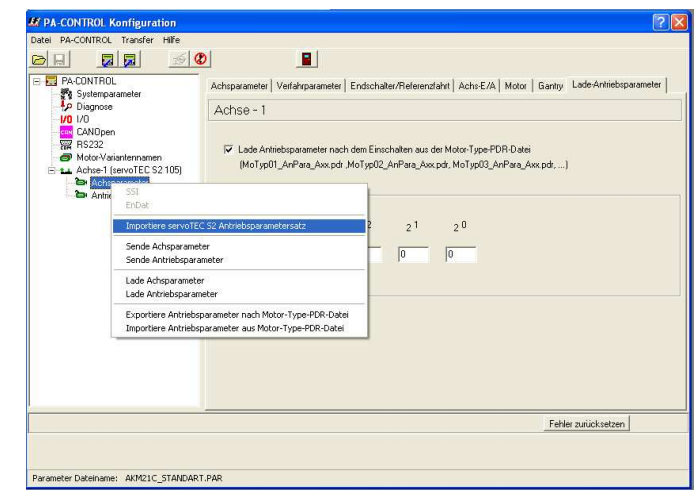

| Motor-Type     | PDR-Dateinamen         |
|----------------|------------------------|
|                | MoTyp01_AnPara_A01.pdr |
| C (2) : AKM22C | MoTyp02_AnPara_A01.pdr |
| (3): AMK23C    | MoTyp03_AnPara_A01.pdr |
| <b>c</b> . 777 | MoTyp04_AnPara_A01.pdr |
| C              | MoTyp05_AnPara_A01.pdr |
| C 777          | MoTyp06_AnPara_A01.pdr |
| <b>c</b> m     | MoTyp07_AnPara_A01.pdr |
|                |                        |

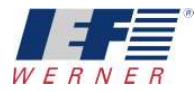

#### 4.1.2 Erstellen der Parameter für den AKM22C

Speichern des Parametersatzes unter "AKM22C\_Standart.PAR".

Importieren die Antriebsparameter für den Motor AKM22C aus der ServoTEC S2 Motordatenbank.

Optimieren der Parameter für diesen Motor

Exportiere die Antriebsparameter vom AKM22C in die Motor-Type-PDR-Datei für den Motortyp 2

| Achse-1            | (servoTEC S2 105)<br>sparameter Rotatorisch                                                                     |                       |
|--------------------|----------------------------------------------------------------------------------------------------|-----------------------|
|                    | SSI<br>EnDat                                                                                                    |                       |
|                    | Importiere servoTEC S2 Antriebsparametersatz                                                                    |                       |
|                    | Sende Achsparameter<br>Sende Antriebsparameter                                                                  | drehunaen [U] 🔹       |
|                    | Lade Achsparameter<br>Lade Antriebsparameter                                                                    |                       |
|                    | Exportiere Antriebsparameter nach Motor-Type-PDR-Datei<br>Importiere Antriebsparameter aus Motor-Type-PDR-Datei |                       |
|                    | HINWEIS : Einstellung                                                                                           | ist nur für WINPAC ur |
|                    |                                                                                                    |                       |
|                    |                                                                                                    |                       |
| Parameter Dateinan | ne: AKM22C_STANDART.PAR                                                                                         |                       |

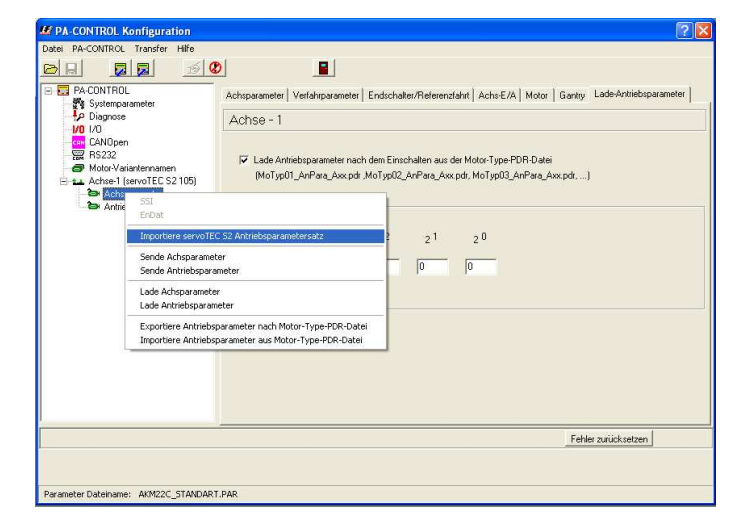

| Motor-Type              | PDR-Dateinamen         |
|-------------------------|------------------------|
| C (1) : AKM21C          | MoTyp01_AnPara_A01.pdr |
| (* ( <u>2) : AKM22C</u> | MoTyp02_AnPara_A01.pdr |
| (3): AMK23C             | MoTyp03_AnPara_A01.pdr |
| C 222                   | MoTyp04_AnPara_A01.pdr |
| C 222                   | MoTyp05_AnPara_A01.pdr |
| C 777                   | MoTyp06_AnPara_A01.pdr |
| C 777                   | MoTyp07_AnPara_A01.pdr |
| 1                       | 1                      |

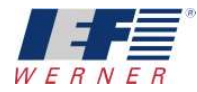

#### 4.1.3 Erstellen der Parameter für den AKM23C

Speichern des Parametersatzes unter "AKM23C\_Standart.PAR".

Importieren die Antriebsparameter für den Motor AKM23C aus der ServoTEC S2 Motordatenbank.

Optimieren der Parameter für diesen Motor

Exportiere die Antriebsparameter vom AKM23C in die Motor-Type-PDR-Datei für den Motortyp 3

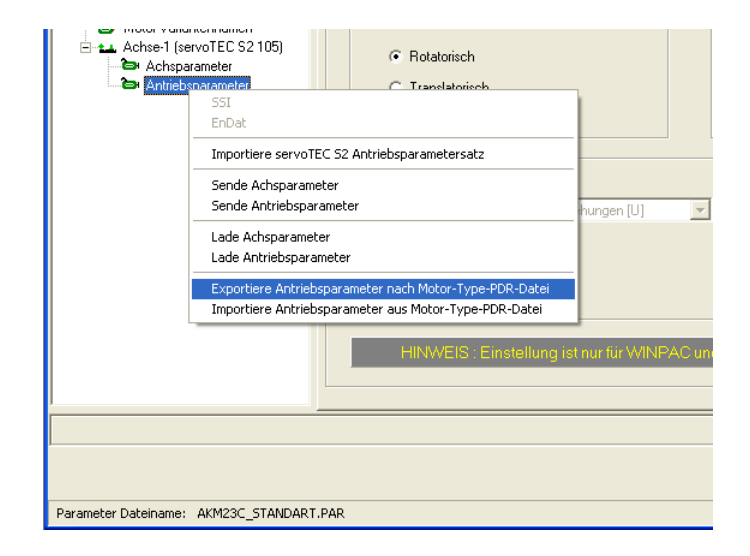

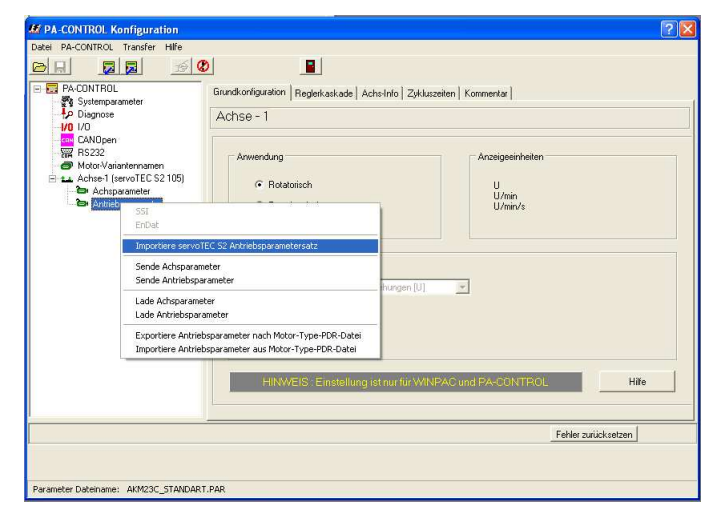

| Motor-Type     | PDR-Dateinamen         |
|----------------|------------------------|
| C (1) : AKM21C | MoTyp01_AnPara_A01.pdr |
| C (2) : AKM22C | MoTyp02_AnPara_A01.pdr |
| (3): AMK23C    | MoTyp03_AnPara_A01.pdr |
| C 777          | MoTyp04_AnPara_A01.pdr |
| C 222          | MoTyp05_AnPara_A01.pdr |
| C 777          | MoTyp06_AnPara_A01.pdr |
| C 772          | MoTyp07_AnPara_A01.pdr |
| 1              | 1                      |

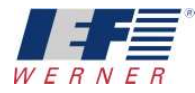

## 4.2 Übertragen der Motor-Type-PDR-Datei in die PA-CONTROL

Die Dateien für die Motortypen können auf unterschiedliche Arten in die PA-CONTROL übertragen werden.

- Übertragung mit dem Programmaustauschfenster (siehe Screenshot unten)
- Übertragung bei der Funktion Backup und Download (siehe Kapitel Backup / Download)
- Übertragung bei der Funktion Sende Achsparameter an PA-CONTROL (siehe Kapitel Senden der Antriebsparameter der Motortype an die PA-CONTROL)

| Programmaustausch mit PA-CONTRO                    |                                                                                           | ? 🔀                                                                        |  |  |
|----------------------------------------------------|-------------------------------------------------------------------------------------------|----------------------------------------------------------------------------|--|--|
| Quell- / Zielverzeichnis                           | Achtung: Es werden nicht alle PA-CONTROL Programme angezeigt!                             |                                                                            |  |  |
| 📼 e: [lokaler datenträger] 🔄                       | PDR-Datei                                                                                 | PA-CONTROL Verzeichnis                                                     |  |  |
| E:\<br>→ DatEigen<br>→ WinPAC<br>→ APPs<br>APP5027 | MoTyp01_AnPara_A01.pdr<br>MoTyp02_AnPara_A01.pdr<br>MoTyp03_AnPara_A01.pdr<br><pre></pre> | MOTYPOI_ANPARA_A01.PDR<br>MOTYPO2_ANPARA_A01.PDR<br>MOTYPO3_ANPARA_A01.PDR |  |  |
| Kommentar übertragen = ja 🔽                        | Speicherbelegung in der PA-CONTRI                                                         | DL<br>ei beleat beleat in %                                                |  |  |
| Syntaxcheck vor dem Senden 🛛 🔽<br>Statusmeldung:   | ASCii-Speicher: 879125<br>Programm-Speicher: 879125                                       | 5 Byte 29991 Byte 3,30 %<br>5 Byte 42 Byte 0,00 %                          |  |  |
| Grundstellung                                      |                                                                                           | <u>S</u> chließen <u>H</u> ilfe                                            |  |  |

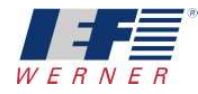

#### 4.3 Erstellen des Projektparametersatzes

Speichern des Parametersatzes "PROJEKT.PDR"

| ei <u>P</u> A-CONTROL <u>I</u> ransfer <u>H</u> ilfe |                 | 1          |                        |
|------------------------------------------------------|-----------------|------------|------------------------|
|                                                      | <u>8</u>        |            |                        |
| PA-CONTROL                                           | Motor-Type      | No. Too    |                        |
| RS232                                                | Nummer Variance | Motor-Type | FDR-Dateinamen         |
| 🔿 Motor-Variantennamen                               | 1               | AKM21C     | MoTyp01_AnPara_Axx.pdr |
| Achse-1 (servollEUS2105)                             | 2               | AKM22C     | MoTyp02_AnPara_Axx.pdr |
| 🖿 😂 Antriebsparameter                                | 3               | AMK23C     | MoTyp03_AnPara_Axx.pdr |
|                                                      | 4               | E.         | MoTyp04 AnPara Axx.pdr |
|                                                      | 5               | 1          |                        |
|                                                      | J               | J.         | Morypos_Ani ala_Axx.pu |
|                                                      | 6               |            | MoTyp06_AnPara_Axx.pdr |
|                                                      | 7               |            | MoTyp07_AnPara_Axx.pdr |
|                                                      |                 |            |                        |
|                                                      |                 |            |                        |
|                                                      |                 |            |                        |
|                                                      |                 |            |                        |
|                                                      |                 |            |                        |
|                                                      |                 |            | Fehler zurücksetzen    |
|                                                      |                 |            |                        |

Parameter "PROJEKT.PAR" an die PA-CONTROL senden.

#### HINWEIS:

Nach dieser Aktion ist die Funktion Lade Motor-Varianten beim Einschalten aktiv. Jetzt wird beim Einschalten der PA-CONTROL die Motortype entsprechend den digitalen Eingängen erkannt und die Antriebsparameter geladen

#### Einstellen der digitalen Eingänge für die Wahl der Motortypen

| PA-CONTROL                                                                                                    | Achsparameter Verfahrparameter Endschalter/Referenzfahrt Achs-E/A Motor Gantry Lade-Antriebsparameter                                                                                                    |
|----------------------------------------------------------------------------------------------------|----------------------------------------------------------------------------------------------------|
| Originose     Originose     Originose     Originose     CANOpen     FS232     MotorVarianternamen     Achse1 (servoTEC S2105)     Achse1 (servoTEC S2105)     Achse1 (servoTEC S2105)     Achse1 (servoTEC S2105)     Achse1 (servoTEC S2105) | Achse - 1                                                                                                    |
|                                                                                                    | <ul> <li>Lade Antiebsparameter nach dem Einschalten aus der Motor-Type-PDR-Datei<br/>(MoTyp01_AnPara_Axx.pdr.MoTyp02_AnPara_Axx.pdr, MoTyp03_AnPara_Axx.pdr,)</li> <li>Auswahl der Motorvatiante</li> <li>Binär-Wertigkeit</li> <li>2</li> <li>2</li> <li>1</li> <li>2</li> <li>0</li> <li>Eingangs-Nr.</li> <li>8</li> <li>7</li> <li>6</li> </ul> |
|                                                                                                    | Estine side teal                                                                                                    |

| PA-CONTROL Konfiguration                                                                                                    | 2 🔀                                                                                                    |
|----------------------------------------------------------------------------------------------------|----------------------------------------------------------------------------------------------------|
| CANCONTROL CONTINUERATION      Desir PA-CONTROL      Software      PA-CONTROL      Lade Parameter      Pa-Control      CaNOpen      Systemparameter      MotorVarianternamen      Achtparameter      Antriebsparameter | Image: Chipperameter       Endschalter/Referenzfahrt       AchsE/A       Motor       Gantry       Lade Antriebsparameter         AchsE - 1       Image: Chipperameter       Image: Chipperameter reach dem Einschalten aus der Motor Type PDR-Dateitig (MoTyp01_AnPara_Axx.pdr. MoTyp03_AnPara_Axx.pdr)         Auswahl der Motorvariante       Binär-Wertigkeit       2 2       2 1       2 0 |
|                                                                                                    | Eingangs-Nr. 8 7 6                                                                                                    |

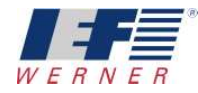

## 5 Übertragung von Parametern an konfigurierter Anlage

Nach jedem Einschalten prüft die PA-CONTROL die Funktion "Lade Antriebsparameter nach dem Einschalten". Ist die Funktion aktiv und die Motortypennummer ungleich 0, dann wird im Fenster "PA-CONTROL Konfiguration" die Motortypennummer der PA-CONTROL angezeigt.

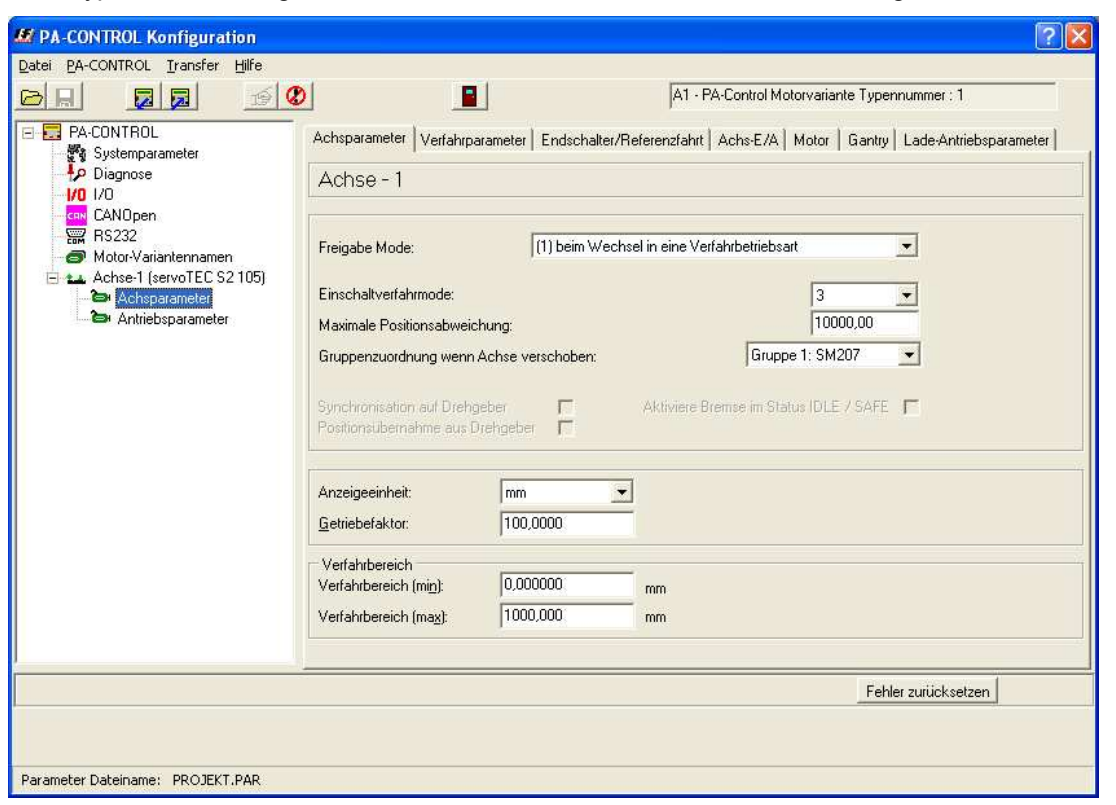

Will man mit WINPAC Antriebsparameter an die PA-CONTROL übertragen, so muß in WINPAC die gleiche Motortypennummer eingestellt sein.

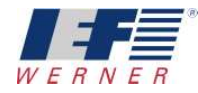

## 5.1 Einstellen der Motortypennummer der Antriebsparameter

|                                                                                                    | OL Transfer Hilfe                                                                                                    | 8                                                                                       |                                              |                                                            |
|----------------------------------------------------------------------------------------------------|----------------------------------------------------------------------------------------------------|-----------------------------------------------------------------------------------------|----------------------------------------------|------------------------------------------------------------|
| PA-CONTROL     Systemparamete     Poliagnose     I/0 I/0     CANOpen     RS232     Motor-Variantem     Achse-2 (servoT     Achse-2 (servoT | ROL<br>nparameter<br>osse<br>pen<br>2<br>Variantennamen<br>-2 (servoTEC S2 102)<br>:hsparameter<br>SSI                                            | Grundkonfiguration Reglerkaskade<br>Achse - 2 : AKM21C-AN<br>Anwendung<br>© Rotatorisch | *   Achs-Info   Zykluszeit<br>B2DB-00 (Typen | en Kommentar  <br>nummer : 1)<br>Anzeigeeir<br>U<br>U/min, |
|                                                                                                    | Importiere servoTEC S<br>Sende Achsparameter<br>Sende Antriebsparameter<br>Lade Achsparameter<br>Lade Antriebsparameter<br>Exportiere Antriebspar | 2 Antriebsparametersatz<br>ter<br>ar<br>ameter nach Motor-Type-PDR-Datei                | - Umdrehungen [U]                            | ×                                                          |

| Datei PA-CONTROL Iransfer Hilfe                      |                                            |                        |  |  |
|------------------------------------------------------|--------------------------------------------|------------------------|--|--|
|                                                      |                                            |                        |  |  |
| PA-CONTROL      Sustemparameter                      | Grundkonfiguration Reglerkaskade Achs-Info | Zykluszeiten Kommentar |  |  |
| Lo Diagnose<br>1/0 1/0<br>cos CANOpen                | Achse - 2 : AKM24C-ANBNR-00 (Typennumm     |                        |  |  |
| BS232                                                | Anwendung                                  | Anzeigeeint            |  |  |
| 🖻 🏎 Achse-2 (servoTEC S2 102)<br>🏷 😂 Achsparameter   | Rotatorisch                                | U<br>U/min             |  |  |
| Antriebsparameter> AKM2<br>Achse-3 (servoTEC S2 105) | C Translatorisch                           | U/min/                 |  |  |

| Motor-Type     | PDR-Dateinamen         |
|----------------|------------------------|
| ○ (1): AKM21⊂  | MoTyp01_AnPara_A01.pdr |
| C (2) : AKM22C | MoTyp02_AnPara_A01.pdr |
| (3): AMK24C    | MoTyp03_AnPara_A01.pdr |
| C. 777         | 777                    |
| C 777          | 777                    |
| C 777          | 777                    |
| C 777          | 777                    |
| 10.00          |                        |

Das Einstellen der Motortypennummer erfolgt in WINPAC über die Funktion "Exportiere…" oder "Importiere …"

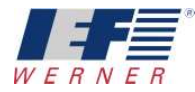

## 5.2 Senden der Antriebsparameter der Motortype an die PA-CONTROL

| 27 PA-CONTROL Konfiguration                                                                                                    |                                                                                   | 28                                                                                                 |
|----------------------------------------------------------------------------------------------------|-----------------------------------------------------------------------------------|----------------------------------------------------------------------------------------------------|
| Datei PA-CONTROL Transfer Hilfe                                                                                                    |                                                                                   | A1 - PA-Control Motorvariante Typennummer : 1                                                      |
| <ul> <li>PA-CONTROL</li> <li>Systemparameter</li> <li>Diagnose</li> <li>1/0</li> <li>CANOpen</li> <li>RS232</li> <li>Motor-Variantennamen</li> <li>Achse-1 (servoTEC S2 105)</li> <li>Achsparameter</li> <li>Antriebsparameter&gt; AKM21C</li> </ul> | Grundkonfiguration   Reglerkaskade   Ac<br>Achse - 1 : AKM21C (Typen<br>Anwendung | chs-Info   Zykluszeiten   Kommentar  <br>Inummer : 1)<br>Anzeigeeinheiten<br>U<br>U/min<br>U/min/s |

| M PA-CONTROL Konfi                          | guration                                     |                                            |
|---------------------------------------------|----------------------------------------------|--------------------------------------------|
| Datei PA-CONTROL Trar                       | nsfer Hilfe                                  |                                            |
|                                             |                                              |                                            |
|                                             |                                              | Grundkonfiguration Reglerkaskade Achs-Info |
| Diagnose                                    | <b>1</b> 2                                   | Achse - 2 : AKM24C-ANBNR-00                |
| <mark>con</mark> CANOpen<br>                |                                              | Anwendung<br>Rotatorisch                   |
| Antriebspare<br>Achse-3 (servi<br>Achsparer | SSI<br>EnDat                                 |                                            |
| 🍅 Antriebspa                                | Importiere servoTEC 52 Antriebsparametersatz |                                            |
|                                             | Sende Achspar                                | ameter                                     |
|                                             | Sende Antriebs                               | parameter                                  |

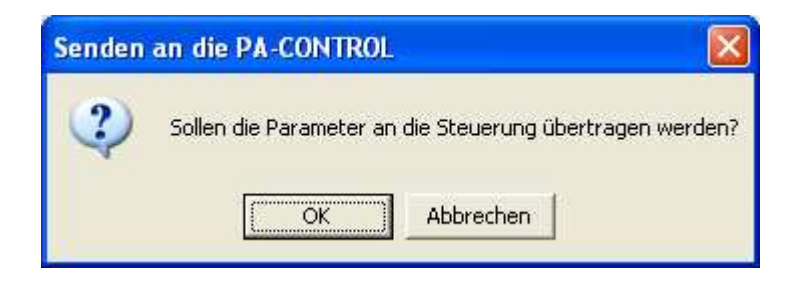

Werden die Antriebsparameter an die PA-CONTROL übertragen, dann wird von der PA-CONTROL die daraus resultierende PDR-Datei angelegt

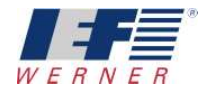

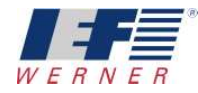

5.3 Senden der Antriebsparameter der Motortype an die PA-CONTROL mit Fehler

| M PA-CONTROL Konfiguration                                                                                                    |                                                                     | ? 🛛                                                             |
|----------------------------------------------------------------------------------------------------|---------------------------------------------------------------------|-----------------------------------------------------------------|
| Datei PA-CONTROL Iransfer Hilfe                                                                                                    |                                                                     | A2 - PA-Control Motorvariante Typennummer : 1                   |
| PA-CONTROL     Systemparameter     Diagnose     I/0     I/0                                                                                                    | Grundkonfiguration   Reglerkaskade   Arc<br>Achse - 2 : AKM24C-ANBN | chs-Info   Zykluszeiten   Kommentar  <br>R-00 (Typennummer : 3) |
| <ul> <li>1/0</li> <li>CANOpen</li> <li>RS232</li> <li>Motor-Variantennamen</li> <li>▲ Achse-2 (servoTEC S2 102)</li> <li>Achsparameter</li> <li>Antriebsparameter -&gt; AKM2</li> <li>Achse-3 (servoTEC S2 105)</li> <li>Achsparameter</li> </ul> | Anwendung                                                           | Anzeigeeinheiten<br>U<br>U/min<br>U/min/s                       |

Beim Senden der Antriebsparameter an die PA-CONTROL müssen die Motortypen in der PA-CONTROL und in WINPAC übereinstimmen!

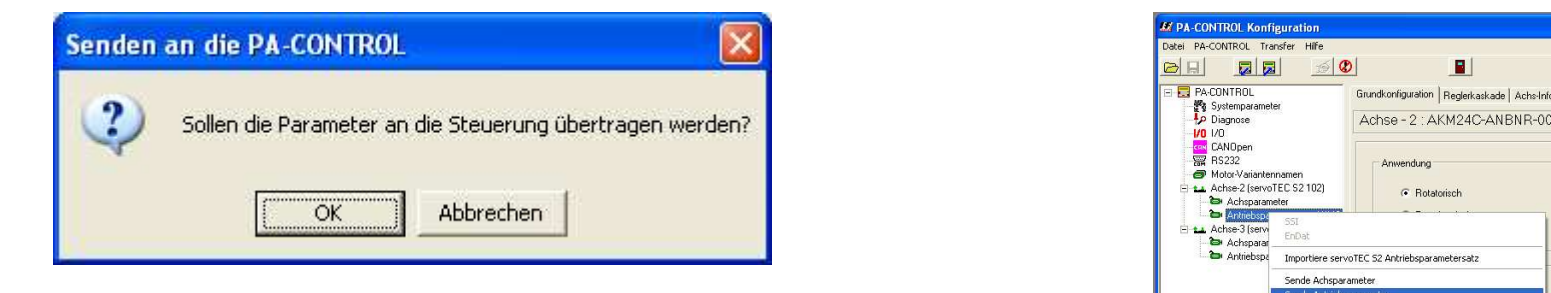

| -ebler bei di | er Überprüfung der Motor-Varianter | n-Typen-Nummern       |                 |
|---------------|------------------------------------|-----------------------|-----------------|
| onior bord    | , comparing our motor variance     | · · · · · ·           |                 |
| Achse         | PA-CONTROL                         | WINPAC                | Information     |
| 1             | (0) -                              | (0) -                 | ок              |
| 2             | (1) - AKM21C-ANB2DB-00             | (3) - AKM24C-ANBNR-00 | unterschiedlich |
| 3             | (0) -                              | (0) -                 | ок              |
|               | 745                                | 10)                   | -               |

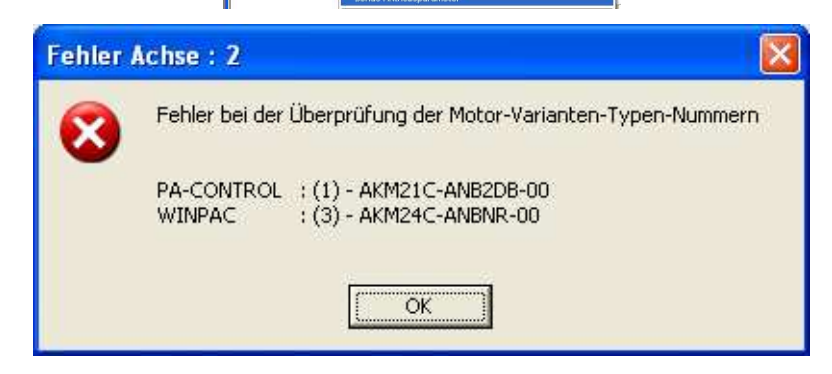

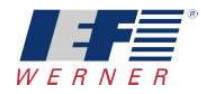

## 5.4 Die Motortyp-Dateien (\*.PDR) im Programmaustauschfenster

| Programmaustausch mit PA-CONTR                       | OL                                                                         |                                       |                                                 | ? 🔀                        |
|------------------------------------------------------|----------------------------------------------------------------------------|---------------------------------------|-------------------------------------------------|----------------------------|
| Quell- / Zielverzeichnis                             | Achtung: Es werden nicht alle PA-CON                                       | angezeigt!                            |                                                 |                            |
| 🖃 e: [lokaler datenträger]                           | PDR-Datei                                                                  | PA-CO                                 | ONTROL Verzei                                   | chnis                      |
| E:\<br>DatEigen<br>WinPAC<br>_TestsZuV5248<br>PF5027 | MoTyp01_AnPara_A02.pdr<br>MoTyp02_AnPara_A02.pdr<br>MoTyp03_AnPara_A02.pdr | MOT<br>MOT<br>MOT<br>MOT<br>MOT       | /P01_ANPARA_A<br>/P02_ANPARA_A<br>/P03_ANPARA_A | 02.PDR<br>02.PDR<br>02.PDR |
| Kommentar übertragen = ja 🔽                          | Speicherbelegung in de                                                     | PA-CONTROL                            | Loopoor.                                        | 1 1 1 2                    |
| Syntaxcheck vor dem Senden 🔽                         | ASCii-Speicher:<br>Programm-Speicher                                       | rrei<br>355059 Byte<br>r: 355059 Byte | Delegt<br>29823 Byte<br>42 Byte                 | 0,01 %                     |
| Grundstellung                                        | 14-1                                                                       | 2                                     | <u>S</u> chließen                               | Hilfe                      |

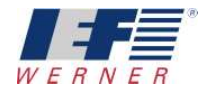

#### 5.5 Backup / Download

Sowohl beim Backup, als auch beim Download, werden die Motortypen-Dateien (\*.PDR) übertragen.

| 🛃 Backup                                                                       |                                                                                         |                                                 | 🔀 🗶 D     | ownload                                                        |                                                                          |                                                 | ×   |
|--------------------------------------------------------------------------------|-----------------------------------------------------------------------------------------|-------------------------------------------------|-----------|----------------------------------------------------------------|--------------------------------------------------------------------------|-------------------------------------------------|-----|
| Einstellungen -                                                                |                                                                                         |                                                 | E         | instellungen                                                   |                                                                          |                                                 |     |
| Projektverzeichnis E:\_DatEig<br>Parameterdateiname STANDAR                    |                                                                                         | E:\_DatEigen\WinPAC\_TestsZuV524B\APP5027\BU_00 | P         | Projektverzeichnis<br>Parameterdateiname                       |                                                                          | E:\_DatEigen\WinPAC\_TestsZuV524B\APP5027\BU_02 |     |
|                                                                                |                                                                                         | STANDARD.PAR                                    | P         |                                                                |                                                                          | STANDARD.PAR                                    |     |
| Wertedateiname                                                                 | e                                                                                       | DATEN DAT                                       |           | /ertedateina                                                   | me                                                                       | DATEN.DAT                                       |     |
|                                                                                | Parameter                                                                               |                                                 |           | 0                                                              | Parameter                                                                |                                                 |     |
| 0                                                                              | Programme                                                                               |                                                 |           | 0                                                              | Programme                                                                |                                                 |     |
| 0                                                                              | Merker                                                                                  |                                                 |           | 0                                                              | Merker                                                                   |                                                 |     |
| 0                                                                              | N-Register                                                                              |                                                 |           | 0                                                              | N-Register                                                               |                                                 |     |
| 0                                                                              | R-Register<br>S-Register                                                                |                                                 |           | 0                                                              | R-Register<br>S-Register                                                 |                                                 |     |
| Info-Meldung                                                                   |                                                                                         |                                                 |           | ifo-Meldung                                                    |                                                                          |                                                 |     |
| Modemparamete<br>RS232<br>Ende 'Backup P<br>Start 'Backup Pr<br>Programm gelad | er<br><sup>o</sup> arameter <sup>i</sup><br>rogramme <sup>i</sup><br>len: MOTYP01_ANPAF | 34_A02.PDR                                      | R E S M M | S232<br>nde 'Downlo<br>tart 'Motor-V<br>OTYP01_AI<br>OTYP02_AI | ad Parameter'<br>arianten-PDR-Dateien'<br>IPARA_A02.PDR<br>IPARA_A02.PDR |                                                 | < N |
|                                                                                |                                                                                         | Starten Schließen Abbrechen                     |           |                                                                |                                                                          | Starten Schließen Abbrechen                     |     |

# HINWEIS: Nach dem Download muss die PA-CONTROL aus- und wieder eingeschaltet werden, damit die Motorvariantentypen entsprechend der Eingänge geladen werden.

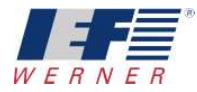

## 6 Meldung der PA-CONTROL nach dem Einschalten

Für die Achse 2 ist die Motorvariante 7 angewählt (SN172). In der PA-CONTROL sind für die Achse 2 aber nur für die Motorvarianten 1 bis 3 PDR-Dateien vorhanden. Die PA-CONTROL kann also die gewünschten Antriebsparameter nicht in den servoTEC S2 laden.

| 🌃 Programmentwicklungssystem für PA-CONTROL (ONLINE)                                                                                                    |                                                                                                |                                                  |                                                          |    |  |
|----------------------------------------------------------------------------------------------------|------------------------------------------------------------------------------------------------|--------------------------------------------------|----------------------------------------------------------|----|--|
| Datei Bearbeiten Datenaustausch Diagnose Manuel Einstellung Fenster Tools Hilfe                                                                                                    |                                                                                                |                                                  |                                                          | 15 |  |
|                                                                                                    |                                                                                                |                                                  |                                                          | 15 |  |
| Value of the second second sec | Programmaustausch mit PA-CONTRO                                                                | L                                                |                                                          | ?  |  |
| 171 0 A1 Motor-Variante-Typen-Nummer                                                                                                    | Quell- / Zielverzeichnis         Achtung: Es werden nicht alle PA-CONTROL Programme angezeigt! |                                                  |                                                          |    |  |
| 172 7 A2 Motor-Variante-Tupen-Nummer                                                                                                    | 🖃 e: [lokaler datenträger]                                                                     | PDR-Datei                                        | PA-CONTROL Verzeichnis                                   |    |  |
| 174 0 A4 Motor-Variante-Typen-Nummer                                                                                                    | E:\                                                                                            | MoTyp01_AnPara_A02.pdr<br>MoTyp02_AnPara_A02.pdr | MOTYP01_ANPARA_A02.PDR                                   | _  |  |
|                                                                                                    |                                                                                                | MoTyp03_AnPara_A02.pdr                           | MOTYP03_ANPARA_A02.PDR                                   |    |  |
| 🐸 Diagnose: Fehlermeldungen 🛛 🔀                                                                                                    | PF5027                                                                                         | Í.                                               |                                                          |    |  |
| Betriebszustand: Grundstellung mit Systemfehler<br>Fehlermeldung:                                                                                                    | BU_02                                                                                          |                                                  |                                                          |    |  |
| Systemfehler : 155 - A2 - Antriebsparameter Datei nicht vorhanden                                                                                                    |                                                                                                |                                                  | <                                                        |    |  |
|                                                                                                    |                                                                                                |                                                  |                                                          |    |  |
| 1                                                                                                    |                                                                                                |                                                  |                                                          |    |  |
| Fehler zurücksetzen                                                                                                    |                                                                                                |                                                  | Daterloschen                                             |    |  |
|                                                                                                    |                                                                                                |                                                  |                                                          | _  |  |
|                                                                                                    | Kommentar übertragen = ja 🔽                                                                    | Speicherbelegung in t                            | nerbelegung in der PA-CONTROL<br>frei belegt belegt in % |    |  |
|                                                                                                    | Syntaxcheck vor dem Senden 🛛 🔽                                                                 | ASCii-Speicher:                                  | 355059 Byte 29823 Byte 7,7                               | 5% |  |
|                                                                                                    | Statusmeldung:                                                                                 |                                                  |                                                          |    |  |
|                                                                                                    | <u>S</u> chließen                                                                              |                                                  |                                                          |    |  |
|                                                                                                    |                                                                                                |                                                  |                                                          |    |  |
| COM2 0.00 Online 1/5.24A Grundstellung mit Systemfehler                                                                                                    | E:\_DatEigen\WinPAC\_TestsZuV524B\APP502                                                       | 2                                                |                                                          |    |  |